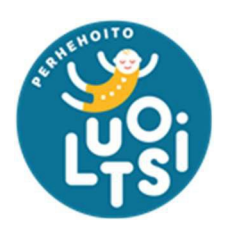

# PÄIVYSTÄVÄT PERHEHOITAJAT: OIMA-KÄYTTÖOHJE

| PALKKIONMAKSUAIKATAULU                                                                                                    | . 2        |
|----------------------------------------------------------------------------------------------------|------------|
| PÄIVYSTYSSOPIMUS                                                                                                    | . 2        |
| Yksittäisten keskeytyneiden päivystyspäivien merkitseminen<br>Useamman keskeytyneen päivystyspäivän merkitseminen samalla | . 3        |
| kertaa<br>Koko kuukauden merkitseminen kerralla                                                                           | . 4<br>. 5 |
| LAPSIKOHTAINEN TOIMEKSIANTOSOPIMUS                                                                                        | . 6        |
| Hoitopäivien merkitseminen hoitojakson kalenteriin                                                                        | . 6        |
| KILOMETRIKORVAUSTEN HAKEMINEN                                                                                             | . 8        |
| PERHEHOIDON ERIKSEEN KORVATTAVAT KUSTANNUKSET                                                                             | 10         |
| Perhehoidon käynnistämiskorvaukset                                                                                        | 12         |
| PERHEHOIDON VAPAIDEN MERKITSEMINEN                                                                                        | 13         |
| PERHEHOIDON VAPAIDEN ULOSMAKSU                                                                                            | 14         |
| YHTEYSTIEDOT JA OIMA-TUKI                                                                                                 | 14         |

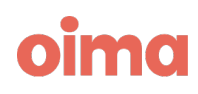

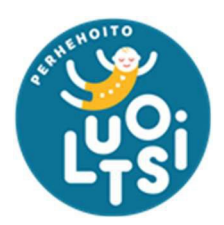

### Palkkionmaksuaikataulu

Päivystävien sijaisperheiden palkkionmaksupäivä on kuukauden 15. päivä ja hoitojakson palkkio maksetaan takautuvasti toteuman mukaan. Esimerkiksi tammikuun hoitojakson palkkio maksetaan 15. helmikuuta.

Sijaisperheiden tulee joka kuukausi käydä tarkastamassa hoitojaksot Oimassa ja tehdä tarpeen mukaan merkintöjä sekä hyväksyä hoitojakso. Hoitojaksoja voi muokata <u>kuukauden 3. päivään saakka</u>, jonka jälkeen Luotsin sihteerit tarkastavat ja hyväksyvät ne maksuun.

Perhehoitajien toivotaan hyväksyvän hoitojaksot hyvissä ajoin ennen määräpäivää, jotta palkkiot saadaan oikein ja ajallaan maksuun.

## Päivystyssopimus

Päivystyssopimukset ovat Oimassa nimetty "Varallaolo hoidettava – Päivystävä sijaisperhe".

| Hoidettava 💿 Näytä kaikk        | ki Näytä henkilön | tiedot | Hoitojaksot      |         |
|---------------------------------|-------------------|--------|------------------|---------|
| Varallaolo Hoidettava - Päivyst | ävä sijaisperhe - | ¢      | 01.09 30.09.2023 | AVOIN ~ |
| Hoitaja                         | Näytä henkilön    | tiedot |                  |         |
| and some long right an the      |                   | ~      |                  |         |
| Verokortin tiedot: Perhehoidon- | verokortti        |        |                  |         |

Tällä sopimuksella on kuukausipalkkio, eli jos perhehoitaja on tehnyt aktiivista päivystämistä, pitää kyseisille hoitopäiville merkitä päivystyspäivä/hoitopäivä.

Jos perhehoitaja ei ole päivystänyt, täytyy hoitojakson kalenteriin merkitä kaikki keskeytyneet päivystyspäivät, jotta ne vähentyvät kuukausipalkkion summasta. Jos merkintöjä ei ole tehty oikein, joutuu Luotsi perimään virheellisesti maksetun palkkion takaisin.

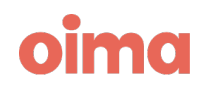

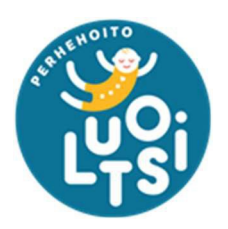

#### YKSITTÄISTEN KESKEYTYNEIDEN PÄIVYSTYSPÄIVIEN MERKITSEMINEN

1. Klikkaa avoimella hoitojaksolla päivää, jolloin et päivystänyt ja valitse *Hoitopäivän tiedot* -valikosta "*Päivystys keskeytynyt / Peruuntunut hoitopäivä (palkaton)*".

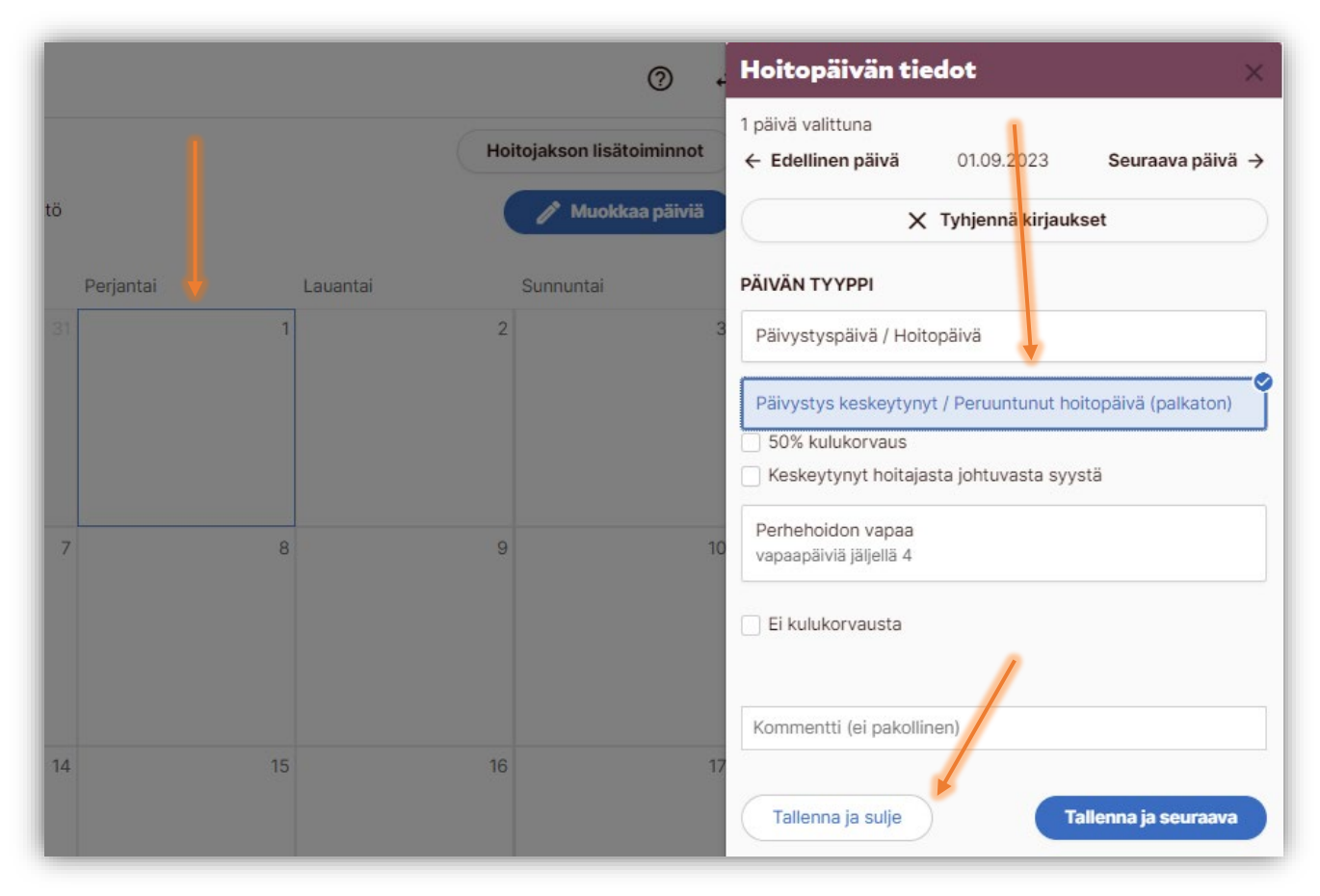

2. Muista klikata **Tallenna ja sulje** tai **Tallenna ja seuraava**. Onnistuneesta tallennuksesta jää aina merkintä kalenteripäivälle.

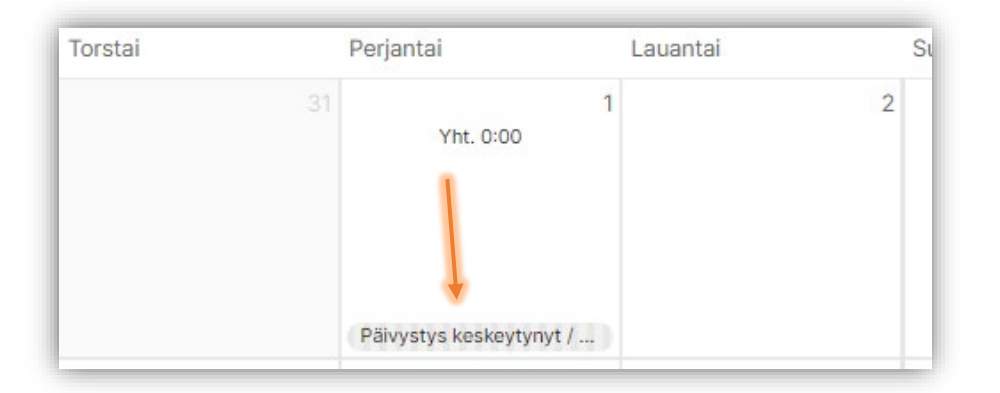

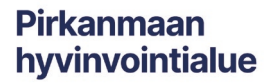

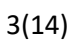

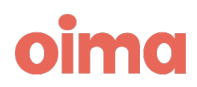

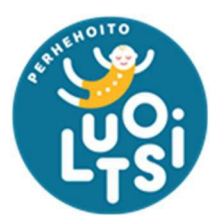

Pirkanmaan hyvinvointialue

3. Jos olet tehnyt virheellisen merkinnän, jonka haluat poistaa, klikkaa hoitopäivään ja paina "*Tyhjennä kirjaukset*" ja muista jälleen tallentaa kyseinen päivä.

| Hoitopäivän tie                             | edot                | ×                    |
|---------------------------------------------|---------------------|----------------------|
| 1 päivä valittuna<br>← Edellinen päivä      | 01.09.2023          | Seuraava päivä →     |
| ×                                           | Tyhjennä kirjauk    | set                  |
| PÄIVÄN TYYPPI                               | 1                   |                      |
| Päivystyspäivä / Hoit                       | opäivä              |                      |
| Päivystys keskeytyny                        | yt / Peruuntunut ho | pitopäivä (palkaton) |
| Perhehoidon vapaa<br>vapaapäiviä jäljellä 4 |                     |                      |
| Kommentti (ei parolli                       | nen)                |                      |
| Tallenna ja sulje                           | )                   | allenna ja seuraava  |

#### USEAMMAN KESKEYTYNEEN PÄIVYSTYSPÄIVÄN MERKITSEMINEN SAMALLA KERTAA

1. Helpoiten saat merkittyä monta päivää kerralla aktivoimalla *Monisyöttö*valinnan

|             |           |         |             |             | Voit va<br>vai us | alita merkitsetkö päivät yks<br>eamman kerralla | itellen   |
|-------------|-----------|---------|-------------|-------------|-------------------|-------------------------------------------------|-----------|
| 🖬 Valitse a | nkipäivät | 🖯 Val   | itse kaikki | 🗙 Tyhjenn   | ä valinnat        | Monisyöttö                                      |           |
| Maanantai   |           | Tiistai | ŀ           | Keskiviikko | То                | rstai                                           | Perjantai |
| 39          | 25        |         | 26          |             | 27                | 28                                              | 2         |

- 2. Valitse hoitojakson kalenterista haluamasi päivät, jolloin ne korostuvat sinisellä.
- 3. Kun päivät ovat valittuna, klikkaa sen jälkeen *Muokkaa päiviä* -painiketta. Tämän jälkeen valitse määritelmä päiville *Hoitopäivän tiedot* -valikosta.

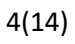

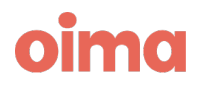

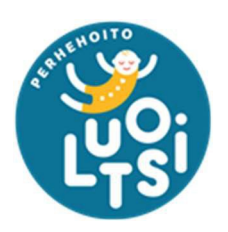

|           |                 |            |          | 0.                        | Hoitopäivän tiedot 🛛 🔍 🗙                                    |
|-----------|-----------------|------------|----------|---------------------------|-------------------------------------------------------------|
|           |                 |            |          |                           | 3 päivää valittuna<br>04.10 - 06.10.2023                    |
|           |                 |            |          |                           | X Tyhjennä kirjaukset                                       |
|           |                 |            |          | Tallenna kommentti        | PÄIVÄN TYYPPI                                               |
|           |                 |            |          |                           | Päivystyspäivä / Hoitopäivä                                 |
|           |                 |            |          | Hoitojakson lisätoiminnot | Irtisanomisaika                                             |
| 🗙 Tyhjeni | nä valinnat 💦 🌑 | Monisyöttö |          | Muokkaa päiviä            | Päivystys keskeytynyt / Peruuntunut hoitopäivä (palkaton)   |
|           |                 |            |          |                           | 50% kulukorvaus<br>Keskevtynyt hoitaiasta iohtuvasta syystä |
| civiikko  | Torstai         | Perjantai  | Lauantai | Sunnuntai                 |                                                             |
|           | 27              |            |          | 30                        | Perhehoidon vapaa<br>vapaapäiviä jäljellä 3                 |
|           |                 |            |          |                           | Ei kulukorvausta                                            |
|           |                 |            |          |                           | Kommentti (ei pakollinen)                                   |
|           | 4               | 5          | 6        | 7 8                       | Tallenna ja sulje                                           |
|           |                 |            |          |                           |                                                             |
|           |                 |            |          |                           |                                                             |

4. Muista jälleen klikata **Tallenna ja sulje**, jolloin kaikkiin valitsemiisi päiviin tulee merkintä. Jos päivissä ei näy mitään merkintöjä, ei tallennus onnistunut.

#### KOKO KUUKAUDEN MERKITSEMINEN KERRALLA

- 1. Klikkaa Valitse kaikki -painiketta, jolloin Oima valitsee kaikki kuukauden päivät.
- 2. Avaa *Muokkaa päiviä* -valikko ja valitse haluamasi merkintä.
- 3. Muista **tallentaa** tekemäsi valinnat ja varmista, että kalenteripäivissä on merkinnät!

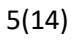

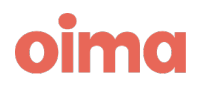

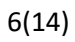

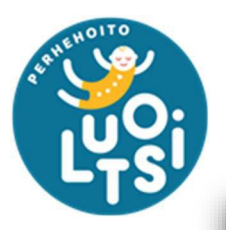

| Valitse a | rkipäivät | 🖯 Vali | tse kaikki | X Tyhjen    | nä valinnat | Monisyöttö |        |
|-----------|-----------|--------|------------|-------------|-------------|------------|--------|
| Maanantai | т         | iistai | 1          | Keskiviikko | Torstai     |            | Perjan |
| 39        | 25        |        | 26         |             | 27          |            |        |
| 40        | 2         |        | 3          |             | 4           | 5          |        |

## Lapsikohtainen toimeksiantosopimus

- 1. Lapsikohtaiset päivystyssopimukset ovat aina lapsen nimellä.
- 2. Nämä sopimukset toimivat päinvastoin kuin päivystyssopimukset, eli perhehoitajan tulee merkitä aktiiviset hoitopäivät hoitojakson kalenteriin.
- 3. Oima laskee hoitopalkkion ainoastaan merkitystä hoitopäivistä, eli tyhjistä kalenteripäivistä ei muodostu palkkiota maksuun.
- 4. Päivät, jolloin lapsi ei ole ollut perheessänne hoidossa, mitään merkintää ei tarvitse tehdä (esim. sijoitus päättynyt).
- 5. Kun sijoitus päättyy, niin perhehoitajan tulee jättää hoitojaksolle kommentti, esimerkiksi "*Lapsen sijoitus päättynyt 15.5.23*". Näin maksuja käsittelevä sihteeri osaa sulkea toimeksiantosopimukset Oimassa.
- 6. Muista lopuksi hyväksyä hoitojakso.

#### HOITOPÄIVIEN MERKITSEMINEN HOITOJAKSON KALENTERIIN

- 1. Ohjeet ovat samat kuin keskeytyneen päivystyspäivän merkitsemisessä, mutta valitaankin *Hoitopäivän tiedot* -valikosta "Päivystyspäivä / Hoitopäivä".
- 2. Muista jälleen tallentaa tekemäsi valinta.

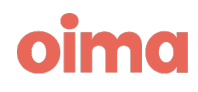

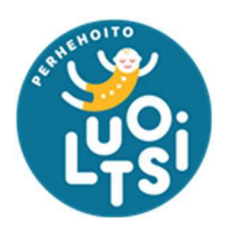

|       |           |                 | . ()                   | Hoitopäivän tiedot $	imes$                                        |
|-------|-----------|-----------------|------------------------|-------------------------------------------------------------------|
| -     | HOILO     | akson toiminnot | ·                      | 4 päivää valittuna<br>05.10 - 08.10.2023<br>X Tyhjennä kirjaukset |
|       |           | C               | allenna kommentti      | PÄIVÄN TYYPPI<br>Päivystyspäivä / Hoitopäivä                      |
|       |           | Ho              | tojakson lisätoiminnot | I                                                                 |
| yöttö |           |                 | nuokkaa päiviä         | Irtisanomisaika                                                   |
|       | Perjantai | Lauantai        | Sunnuntai              | Päivystys keskeytynyt / Peruuntunut hoitopäivä (palkaton)         |
|       |           |                 | 1                      | Perhehoidon vapaa<br>vapaapäiviä jäljellä 0                       |
|       |           |                 |                        | Ei kulukorvausta                                                  |
| 5     | 6         | 7               | 8                      | Kommentti (ei pakollinen)                                         |
|       |           |                 |                        | Tallenna ja sulje                                                 |

3. Hoitojakson kalenteriin jää merkintä aina onnistuneen tallennuksen jälkeen. Jos kalenterissa ei näy hoitopäivämerkintöjä, ei Oima muodosta palkkiota perhehoitajalle maksettavaksi.

| 5                        | 6                        | 7                        |
|--------------------------|--------------------------|--------------------------|
| Yht. 0:00                | Yht. 0:00                | Yht. 0:00                |
|                          |                          |                          |
|                          |                          |                          |
| Päivystyspäivä / Hoitopä | Päivystyspäivä / Hoitopä | Päivystyspäivä / Hoitopä |
| 12                       | 12                       | 14                       |

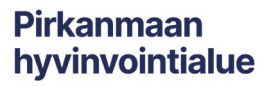

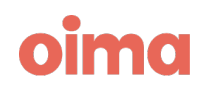

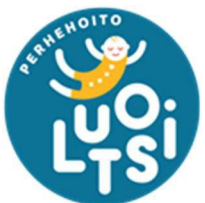

 Jos lapsi on ollut kotilomilla, niin perhehoitajan tulee vähentää kulukorvaukset kyseisiltä hoitopäiviltä. Tämä onnistuu valitsemalla *Hoitopäivän tiedot* valikosta "Ei kulukorvausta".

| Hoitopäivän tiedot                                      | ×   |
|---------------------------------------------------------|-----|
| 1 päivä valittuna<br>05.10.2023                         |     |
| 🗙 Tyhjennä kirjaukset                                   |     |
|                                                         |     |
| Päivystyspäivä / Hoitopäivä                             | ¢   |
| : → : :                                                 | ×   |
| Irtisanomisaika                                         |     |
| Päivystys keskeytynyt / Peruuntunut hoilopäivä (palkato | on) |
| Perhehoidon vapaa<br>vapaapäiviä jäljellä 0             |     |
| Z Ei kulukorvausta                                      |     |
| Kommentti (ei pakollinen)                               |     |
| Tallenna ja sulje Tallenna ja seura                     | ava |

5. Virheellisesti tehdyt merkinnät pystyy poistamaan *Hoitopäivän tiedot* - valikosta painamalla "Tyhjennä kirjaukset". Muista tallentaa.

## Kilometrikorvausten hakeminen

Pirkanmaan

hyvinvointialue

Perhehoitajien tulee merkitä ja hakea kilometrikorvaukset Oimassa. Älkää siis lähettäkö näitä lomakkeella tai jättäkö pelkkää kommenttia Oimaan, koska korvausta ei muodostu palkkionmaksuun.

1. Kilometrit merkitään avoimella hoitojaksolla klikkaamalla *Hoitojakson lisätoiminnot* -painiketta.

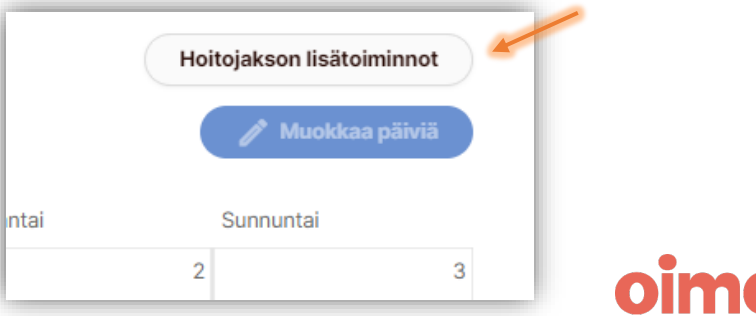

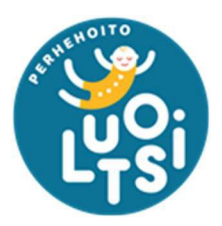

Pirkanmaan

hyvinvointialue

2. Näytölle avautuu *Uuden lisäkorvauksen tiedot* -valikko, josta tulee valita **Matkakustannusten korvaus: kilometrikorvaus**. Jokainen matka tulee kirjata erikseen – ei yhtenä rivinä.

| *Тууррі                                              |                           |  |
|------------------------------------------------------|---------------------------|--|
| (Matkakustannusten korvaus: Kilometrikorvaus 👻       |                           |  |
| *Kilometrien määrä (km)                              | ° Kilometrikorvaus (€/km) |  |
|                                                      | 0,53                      |  |
| Valitse ajon syy                                     |                           |  |
| Asiakkaan kuljetus 👻                                 |                           |  |
| *Kuvaus                                              |                           |  |
|                                                      |                           |  |
| Reitti                                               | Matkan tarkoitus          |  |
| Reitti                                               | Matkan tarkoitus          |  |
| Reitti<br>Ajon alkamis- ja päättymispäivä            | Matkan tarkoitus          |  |
| Reitti<br>Ajon alkamis- ja päättymispäivä            | Matkan tarkoitus          |  |
| Reitti<br>Ajon alkamis- ja päättymispäivä<br>* Alkaa | Matkan tarkoitus          |  |

- 3. Kaikki **punaisella tähdellä** merkityt kohdat pitää täyttää, jotta korvaustiedot voi tallentaa.
- 4. Muista **tallentaa** merkintä tästä muodostuu hoitojaksolle *Lisäkorvaukset* ruutu.

| -hinta Summa |                |
|--------------|----------------|
| -hinta Summa |                |
|              | l i            |
| 0,53€ 53,00€ | X Poista       |
|              |                |
|              | A Muakkaa näi  |
|              | ),53 € 53,00 € |

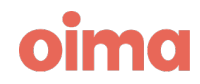

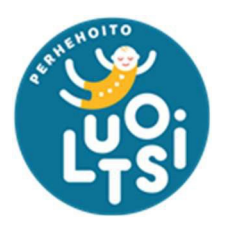

Pirkanmaan hyvinvointialue

5. Jos perhehoitajalla on esimerkiksi junalippuja tai muita matkakustannuksia, jotka korvataan euroina, tulee näistä kustannuksista aina liittää mukaan maksutositteet. Tarkempi ohje seuraavassa osiossa Perhehoidon erikseen korvattavat kustannukset.

## Perhehoidon erikseen korvattavat kustannukset

Päivystävät perhehoitajat voivat hakea korvauksia kuluista, joiden ei katsota lukeutuvan peruskulukorvaukseen. Luotsi voi korvata esimerkiksi lapsen pitkäaikaiseen sairauteen liittyvät kustannukset tai erikseen sovitut harrastuskulut. Perhehoitajan tulee ensin itse maksaa ostokset tai laskut, ja hakea korvauksia Luotsista varsinaisten kulujen perusteella.

- 1. Riippuen, missä muodossa maksutosite on, perhehoitajan tulee tallentaa sähköisesti, skannata tai ottaa kuva maksutositteesta/kuitista Oiman dokumentintallennustoimintoa varten.
- 2. Hoitojaksolla klikkaa painiketta "Lisää dokumentti" Lisää dokumentti Dokumentit (0) Hoitojakson lisätoimin

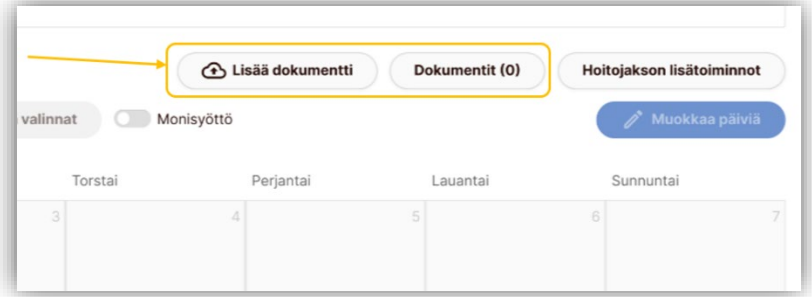

- 3. Näytölle aukeaa ikkuna "Lisää dokumentteja jaksolle". Tämä ikkuna korvaa aiemmin käytetyn lomakkeen erikseen korvattaville kuluille. Eli täytä kaikki tiedot mahdollisimman hyvin ja selkeästi, jotta kulun asiatarkastus ei viivästy epäselvyyksien vuoksi.
  - a. Perhehoitajan tulee antaa dokumentille jokin selkeä nimi, esimerkiksi 'Pankin maksutosite' tai 'Apteekin kuitti'.
  - b. Seuraavaksi tulee valita dokumentille sopiva kategoria ja tämä on tärkeä valita mahdollisimman tarkasti.
  - c. Viimeiseen kenttään perhehoitajan tulee kirjata kuvaus haettavasta kulusta sekä kenen kanssa korvauksesta on mahdollisesti sovittu. Jos kulun korvauksesta ei ole sovittu etukäteen, voi tämä hidastuttaa kulun käsittelyä tai se voidaan joutua hylkäämään.

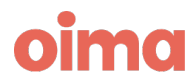

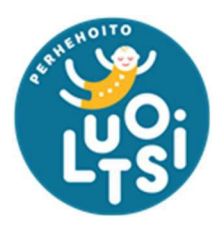

d. Lisää dokumentti alimman tiedostonlisäystyökalun avulla. Muista tallentaa dokumentti.

| Lisää dokumentteja jaksol | le 🛛 🗙                                      |
|---------------------------|---------------------------------------------|
| Dokumentin nimi           |                                             |
| Kategoria 🧿               | kategoria                                   |
| Kuvaus                    |                                             |
|                           | 0 / 200                                     |
|                           |                                             |
| Pudota tiedos             | ito tähän tai klikkaa valitaksesi tiedosto. |
|                           |                                             |
|                           | Tallenna                                    |

- 4. Dokumenttien lisäämisen jälkeen perhehoitajan tulee kirjata kustannus hoitojaksolle, jotta Oima osaa muodostaa maksurivin palkkiolaskelmalle. Ilman tätä, perhehoitajalle ei tule korvausta kulusta.
  - a. Klikkaa hoitojaksolla "Hoitojakson lisätoiminnot" -painiketta.
  - b. Valitse valikosta "Perhehoidon erilliskorvaus". (Tähän nimikkeeseen saattaa tulla muutos)
  - c. Kirjaa haettavien korvausten euromäärä, lyhyt kuvaus sekä maksupäivät. Kaikki punaisella tähdellä merkityt kohdat ovat pakollisia.
  - d. Muista **tallentaa**.

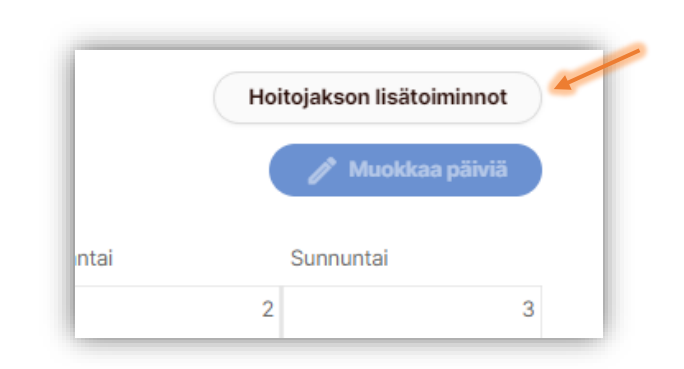

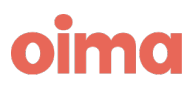

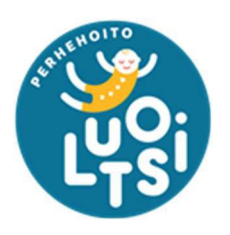

| Uuden lisäkorvauksen tiedot   |         | × |
|-------------------------------|---------|---|
| *Тууррі                       |         |   |
| Perhehoidon erilliskorvaus    | *Kuvaus |   |
|                               |         |   |
| Ansaintakausi                 |         |   |
| *Alkaa                        | *Loppuu |   |
|                               |         |   |
| Haluan asettaa dimensiot itse |         |   |
| Sulje                         | Tallenn | a |

5. Kun kulun tallennus on onnistunut, ilmestyy hoitojaksolle "*Lisäkorvaukset*"ruutu. Varmista vielä, että kaikki kirjaukset ovat oikein, ja jos on virhe, voit vielä muokata kulua.

| Nimi                          | Selite                               | Määrä    | à-hinta | Summa   |          |
|-------------------------------|--------------------------------------|----------|---------|---------|----------|
| Perhehoidon<br>erilliskorvaus | Lääkekulut 06.11.2023 - 06.11.2023 🕜 | 1,00 kpl | 20,00€  | 20,00 € | X Poista |

6. Luotsin sihteerit asiatarkastavat kaikki erikseen korvattavat kulut ja perhehoitajaan saatetaan olla yhteyksissä. Epäselvät kuitit tai kuluhakemukset voivat viivästyttää tai jopa estää korvauksen maksun.

#### Perhehoidon käynnistämiskorvaukset

Perhehoitajan tulee hakea käynnistämiskorvaukset "Varallaolo Hoidettava" sopimuksen hoitojaksoilla. Ainoastaan selkeästi lapsikohtaiset ostokset tulee hakea lapsen hoitojaksolla. Perhehoitajan tulee lisätä ostosten kuitit / maksutositteet dokumentteihin ja lisätä kulu seuraavasti (huom, poikkeaa hiukan edellä olevasta):

- a. Klikkaa hoitojaksolla "Hoitojakson lisätoiminnot" -painiketta.
- b. Valitse valikosta "Perhehoidon käynnistämiskorvaus".

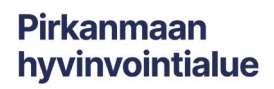

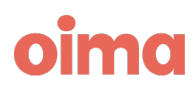

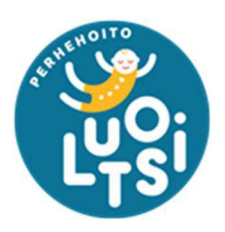

| Uuden lisäkorvauksen tiedot                 | ×        | ¢ ) |
|---------------------------------------------|----------|-----|
| *Tyyppi<br>(Perhehoidon käynnistämiskorvaus |          |     |
| *Määrä (€)                                  | *Kuvaus  |     |
| Ansaintakausi                               |          |     |
| * Alkaa                                     | *Loppuu  |     |
| Haluan asettaa dimensiot itse               |          | _   |
| Sulje                                       | Tallenna |     |

- c. Kirjaa haettavien korvausten euromäärä, lyhyt kuvaus sekä maksupäivät. Kaikki punaisella tähdellä merkityt kohdat ovat pakollisia.
- d. Muista tallentaa.

## Perhehoidon vapaiden merkitseminen

Perhehoidon vapaat tulee merkitä ainoastaan päivystyssopimuksen hoitojaksolle.

- 1. Klikkaamalla kalenterista hoitopäivää, avautuu *Hoitopäivän tiedot* -valikko. Täältä perhehoitaja valitsee vaihtoehdon "Perhehoidon vapaa". Painikkeella näkyy käytettävissä olevien vapaapäivien määrä. Vapailta ei makseta kulukorvausta, joten muistathan valita hoitopäivän tiedot valikosta "ei kulukorvausta".
- 2. Muista tallentaa tekemäsi kirjaus, jotta kalenteriin ilmestyy merkintä.

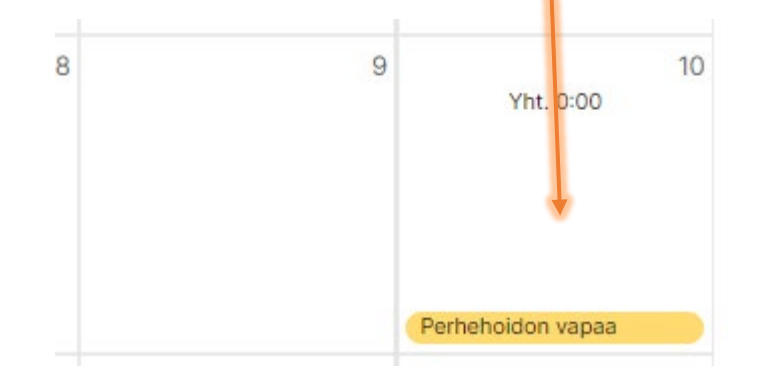

Pirkanmaan hyvinvointialue

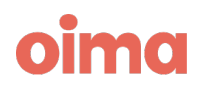

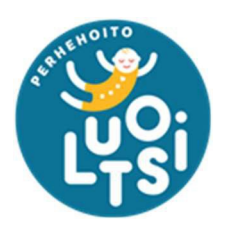

#### Perhehoidon vapaiden ulosmaksu

Jos perhehoitaja ei pysty pitämään ansaittuja vapaitaan, voidaan ne korvata rahassa palkkionmaksun yhteydessä. Riittää, kun jättää avoimelle hoitojaksolle kommentin, että haluaa toteutumattomat perhehoidon vapaat rahassa. Perhehoitajan tulee olla mahdollisimman selkeä toimeksiannossaan, eli esimerkiksi "Haluan toteutumattomat vapaat rahassa ajalta tammi - huhtikuu".

| łoltojakson huomautukset                                                                                                    |                         |                          |
|----------------------------------------------------------------------------------------------------|-------------------------|--------------------------|
| Kirjoita tähän hoitojaksoon liittyvä kommentti                                                                                          |                         | Tallenna kommentti       |
| Patrikainen Marleena (hyvinvointialue) - 28.09.2023: Haluan toteutumattomat vapaat rahassa ajalta tammi-toukokuu.<br>ODOTTAA KÄSITTELYÄ | ✓ Merkitse käsitellyksi | 🧨 Muokkaa 📋 Poista       |
|                                                                                                    |                         |                          |
|                                                                                                    |                         | Hoitojakson lisätoiminno |
|                                                                                                    |                         | A Muslikes att           |

## Yhteystiedot ja Oima-tuki

Luotsin sähköposti: Luotsi@pirha.fi

Oiman tukisivusto: https://ophtuki.oima.fi/support/home

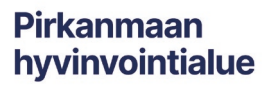

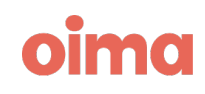